# CARA MENJALANKAN PROGRAM

Sistem Pengambil Keputusan Karyawan terbaik di SMK Muhammadiyah 1 Yogyakarta

1. Install software XAMPP yang ada didalam folder Software Pendukung.

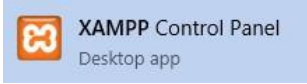

 Copy folder skripsi\_topsis yang berisi kode program, kemudian paste ke dalam direktori C:\xampp\htdocs sehingga akan menjadi C:\xampp\htdocs\skripsi\_topsis.

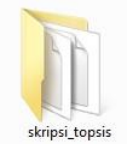

3. Jalankan aplikasi XAMPP, kemudian aktifkan *Apache* dan *MySQL* dengan menekan tombol *Start*.

| ĸ                    | XAI       | MPP Contro   | ol Panel v3 | .2.2    |       |        |      | 🥜 C        | onfig  |
|----------------------|-----------|--------------|-------------|---------|-------|--------|------|------------|--------|
| Modules -<br>Service | Module    | PID(s)       | Port(s)     | Actions |       |        |      | 🥘 N        | etstat |
|                      | Apache    | 2784<br>7664 | 80, 443     | Stop    | Admin | Config | Logs | - <u>-</u> | Shell  |
|                      | MySQL     | 2608         | 3306        | Stop    | Admin | Config | Logs | Ex Ex      | plore  |
|                      | FileZilla |              |             | Start   | Admin | Config | Logs | 🚽 🌄 Se     | rvice  |
|                      | Mercury   |              |             | Start   | Admin | Config | Logs | 0          | Help   |
|                      | Tomcat    |              |             | Start   | Admin | Config | Logs |            | 0#     |

4. Kemudian ketikan alamat localhost/skripsi\_topsis pada *browser* untuk menjalankan program Sistem Pengambil Keputusan Karyawan terbaik di SMK Muhammadiyah 1 Yogyakarta .

5. Penginputan kriteria

Tampilan halaman kirteria terdapat 4 tabel yang dapat diupdate yaitu kode kriteria, Bobot Kriteria, Nama Kriteria , Jenis Kriteria.

| ihow 10 ¢ | entries       |    |                 |       | Search:    |      |
|-----------|---------------|----|-----------------|-------|------------|------|
| No †1     | Kode Kriteria | 11 | Nama Kriteria 👫 | Bobot | I Jenis II | Aksi |
| 1         | C1            |    | Prestasi Kerja  | 5     | Benefit    | 6    |
| 2         | C2            |    | Kedisiplinan    | 4     | Benefit    | 6    |
| 3         | C3            |    | Tanggung Jawab  | 2     | Benefit    | 6    |
| 4         | C4            |    | Pelanggaran     | 4     | Benefit    | 6    |
| 5         | C5            |    | Perilaku        | 3     | Benefit    | 6    |

#### 6. Penginputan sub kriteria

Form penginputan data sub kriteria adalah memberikan nilai pada setiap kriteria yang akan digunakan

| Prest | asi Kerja (C1)    |       | + Tambah Da |
|-------|-------------------|-------|-------------|
| No    | Nama Sub Kriteria | Nitai | Aksi        |
| 1     | Sangat Balk       | 5     | 6           |
| 2     | Baik              | 4     | 6           |
| 3     | Cukup             | 3     | 6           |
| 4     | Buruk             | 2     | 6           |
| 5     | Sangat Buruk      | 1     | 6           |

Gambar 4. 1 form penginputan sub kriteria

## 7. Memasukan data Alternatif

Penginputan data Alternatif adalah subject atau dalam sistem ini adalah karyawan yang akan dirangking menggunakan metode TOPSIS. Tampilan form data alternatif dapat dilihat di Gambar 4.29

| 🗄 Dafta | ar Data Alternatif    |         |                 |
|---------|-----------------------|---------|-----------------|
| Show 1  | 10 • entries          | Search: |                 |
| No †1   | Nama Alternatif       | 11      | Aksi 👘          |
| 1       | Edi Permadi           |         | <b>6</b>        |
| 2       | Bibit Santoso         |         | <b>1</b>        |
| 3       | Terren Santoso        |         | 6               |
| 4       | Kamaludin             |         | 6               |
| 5       | Baiq Andalia A.md     |         | 66 🔳            |
| Showing | g 1 to 5 of 5 entries | (       | Previous 1 Next |

Gambar 4. 2 form penginputan data alternative

#### 8. Form data penilaian

Form data penilaian adalah pemberian nilai atau sub kriteria pada setiap data alternatif dan kriteria. Form data penilaian dapat terlihat pada gambar 4.30

| 😰 Edit Penilaian | ×                |
|------------------|------------------|
| Prestasi Kerja   |                  |
| Baik             | ~                |
| Kedisiplinan     |                  |
| Sangat Baik      | ~                |
| Tanggung Jawab   |                  |
| Sangat Baik      | ~                |
| Pelanggaran      |                  |
| Sangat Baik      | ~                |
| Perilaku         |                  |
| Baik             | ~                |
|                  |                  |
|                  | 🗙 Batal 📑 Update |

## 9. Halaman Data Akhir

Halaman ini adalah hasil dari sistem Pengambil keputusan dengan menggunakan metode topsis sehingga hasil yang muncul adalah perangkingan kemudian hasil dari halam ini dapat dicetak,

| Data Hasil Akhir               |        |      |
|--------------------------------|--------|------|
| Hasil Akhir Perankingan TOPSIS |        |      |
| Alternatif                     | Nilai  | Rank |
| Edi Permadi                    | 0.805  | 1    |
| Bibit Santoso                  | 0.805  | 2    |
| Kamaludin                      | 0.5491 | 3    |
| Temen Santoso                  | 0.5133 | 4    |
| Data Andella Andel             | 0.4022 | 5    |